## Instrucciones para evitar la censura de Telegram en tu país:

1) Comprueba que tienes instalado Telegram Oficial:

Tu icono debe tener fondo azul como la primera imagen. El fondo blanco de la segunda imagen es Telegram instalado desde Google Play o Apple Store.

Si tienes es de fondo blanco, desinstala la aplicación... en Android basta con mantener pulsado encima del icono para escoger "Desinstalar".

Luego abre tu navegador de Internet y escribe <u>https://telegram.org</u>

Escoge tu aplicación (Android, Apple, PC...) descarga e instala... se descarga un archivo .apk que tienes que instalar manualmente y aceptar todos los permisos que te pidan.

2) pulsa encima del enlace t.me/ProxyMTProto

Pulsa el botón para Unirte y Notificarte.

- 3) Verás las publicaciones de este Canal.
- 4) Vete a la última y escoge "Connect"
- 5) Después en el Menú de Telegram, Ajustes > Datos y Almacenamiento > Proxy (abajo del todo), verás que está activado el Proxy.

Esto significa que tu Telegram conecta como si estuviese fuera de España.

Puedes mantenerlo desactivado, pero actívalo (el Proxy) cuando no funcione Telegram en tu país (China, Pakistan, Corea del Norte, España :).

Regularmente entra en este canal Proxy MTProto y en su último mensaje, "Connect" para ir teniendo una lista de Proxies alternativos por si en algún momento no conectas con tu Proxy actual.

## Complementando Instrucciones para conectar con Telegram en países que lo prohíben:

1) Como les dije en la publicación (https://t.me/gclibre/10110) anterior, tras instalar ProxyMTProto, puedes mantenerlo desactivado hasta que lo necesites si se llega a consumar la prohibición en tu país.

Desactivado la conexión es mucho más rápida porque no hay servidores intermedios.

- Cuando lo actives, verás que en tu lista de canales Telegram aparece un canal como en la imagen, sponsor de ProxyMTProto, y que deberemos dejarlo porque es su negocio a cambio de ofrecernos enlaces a servidores en países sin prohibición.
- 3) Si no quieres la publicidad de los proxies de ProxyMTProto, aquí tienes algunos Proxies sin publicidad (https://t.me/gclibreLocked/7524).
- Si quieres instalar programas VPN (Proxy+anonimizador) de pago, más rápidas y supuestamente más seguras: PROTON VPN (https://protonvpn.com/es-es/pricing) o TUNNELBEAR (https://www.tunnelbear.com/).
- 5) Y si has tenido alguna dificultad siguiendo mis instrucciones, Telegram tiene una página que resuelve los problemas que se pueden presentar en su dispositivo: https://bugs.telegram.org/c/4006

## Si quieres una solución simple, rápida y segura:

- 1) Instala el navegador Opera desde su web: https://telegram.org/apps
- 2) Cuando abras tu navegador Opera verás a la izquierda de la barra de direcciones, un recuadro que dice VPN, que si haces click encima verás que lo puedes activar, e indicar si quieres ubicarte en América, Europa... Para mi que estoy en España, selecciono América. Así que mi proveedor de Internet de España no sabrá que estoy conectando con Telegram sino con un servidor en América.
- Ahora voy a la web oficial de Telegram y me descargo la primera de las "Apps para navegadores web". Por ejemplo "Telegram WebK": <u>https://telegram.org/apps</u>
- 4) Selecciona iniciar sesión introduciendo mi número de teléfono: indicas tu país (en mi caso España, Spain, +34) y el número de teléfono. Luego llegará a mi Telegram un código que debo introducirlo en Opera, y luego la contraseña.

Ahora conectarás con Telegram a través de tu navegador Opera como si estuvieses en América.